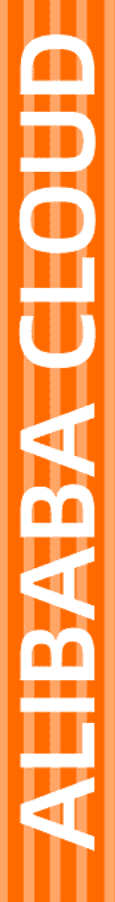

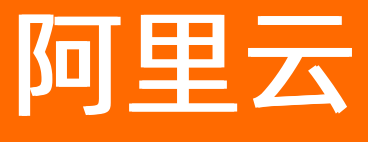

云服务总线 CSB 教程

文档版本: 20220420

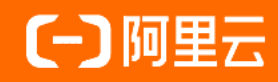

## 法律声明

阿里云提醒您在阅读或使用本文档之前仔细阅读、充分理解本法律声明各条款的内容。 如果您阅读或使用本文档,您的阅读或使用行为将被视为对本声明全部内容的认可。

- 您应当通过阿里云网站或阿里云提供的其他授权通道下载、获取本文档,且仅能用 于自身的合法合规的业务活动。本文档的内容视为阿里云的保密信息,您应当严格 遵守保密义务;未经阿里云事先书面同意,您不得向任何第三方披露本手册内容或 提供给任何第三方使用。
- 未经阿里云事先书面许可,任何单位、公司或个人不得擅自摘抄、翻译、复制本文 档内容的部分或全部,不得以任何方式或途径进行传播和宣传。
- 由于产品版本升级、调整或其他原因,本文档内容有可能变更。阿里云保留在没有 任何通知或者提示下对本文档的内容进行修改的权利,并在阿里云授权通道中不时 发布更新后的用户文档。您应当实时关注用户文档的版本变更并通过阿里云授权渠 道下载、获取最新版的用户文档。
- 4. 本文档仅作为用户使用阿里云产品及服务的参考性指引,阿里云以产品及服务的"现状"、"有缺陷"和"当前功能"的状态提供本文档。阿里云在现有技术的基础上尽最大努力提供相应的介绍及操作指引,但阿里云在此明确声明对本文档内容的准确性、完整性、适用性、可靠性等不作任何明示或暗示的保证。任何单位、公司或个人因为下载、使用或信赖本文档而发生任何差错或经济损失的,阿里云不承担任何法律责任。在任何情况下,阿里云均不对任何间接性、后果性、惩戒性、偶然性、特殊性或刑罚性的损害,包括用户使用或信赖本文档而遭受的利润损失,承担责任(即使阿里云已被告知该等损失的可能性)。
- 5. 阿里云网站上所有内容,包括但不限于著作、产品、图片、档案、资讯、资料、网站架构、网站画面的安排、网页设计,均由阿里云和/或其关联公司依法拥有其知识产权,包括但不限于商标权、专利权、著作权、商业秘密等。非经阿里云和/或其关联公司书面同意,任何人不得擅自使用、修改、复制、公开传播、改变、散布、发行或公开发表阿里云网站、产品程序或内容。此外,未经阿里云事先书面同意,任何人不得为了任何营销、广告、促销或其他目的使用、公布或复制阿里云的名称(包括但不限于单独为或以组合形式包含"阿里云"、"Aliyun"、"万网"等阿里云和/或其关联公司品牌,上述品牌的附属标志及图案或任何类似公司名称、商号、商标、产品或服务名称、域名、图案标示、标志、标识或通过特定描述使第三方能够识别阿里云和/或其关联公司)。
- 6. 如若发现本文档存在任何错误,请与阿里云取得直接联系。

# 通用约定

| 格式          | 说明                                        | 样例                                              |  |  |
|-------------|-------------------------------------------|-------------------------------------------------|--|--|
| ⚠ 危险        | 该类警示信息将导致系统重大变更甚至故<br>障,或者导致人身伤害等结果。      |                                                 |  |  |
| ▲ 警告        | 该类警示信息可能会导致系统重大变更甚<br>至故障,或者导致人身伤害等结果。    | 警告<br>重启操作将导致业务中断,恢复业务<br>时间约十分钟。               |  |  |
| 〔) 注意       | 用于警示信息、补充说明等,是用户必须<br>了解的内容。              | 大意<br>权重设置为0,该服务器不会再接受新<br>请求。                  |  |  |
| ? 说明        | 用于补充说明、最佳实践、窍门等 <i>,</i> 不是<br>用户必须了解的内容。 | ⑦ 说明<br>您也可以通过按Ctrl+A选中全部文件。                    |  |  |
| >           | 多级菜单递进。                                   | 单击设置> 网络> 设置网络类型。                               |  |  |
| 粗体          | 表示按键、菜单、页面名称等UI元素。                        | 在 <b>结果确认</b> 页面,单击 <b>确定</b> 。                 |  |  |
| Courier字体   | 命令或代码。                                    | 执行    cd /d C:/window    命令,进入<br>Windows系统文件夹。 |  |  |
| 斜体          | 表示参数、变量。                                  | bae log listinstanceid                          |  |  |
| [] 或者 [alb] | 表示可选项,至多选择一个。                             | ipconfig [-all -t]                              |  |  |
| {} 或者 {a b} | 表示必选项,至多选择一个。                             | switch {act ive st and}                         |  |  |

# 目录

| 1.如何在共享实例上发布和订阅服务      | 05 |
|------------------------|----|
| 2.如何发布和调用SpringCloud服务 | 08 |
| 3.如何发布和调用JDBC数据服务      | 13 |
| 4.如何在线测试服务             | 17 |
| 5.如何为RAM用户授权使用CSB      | 19 |
| 6.如何级联发布HTTP服务         | 22 |
| 7.如何级联发布HSF服务          | 28 |
| 8.如何使用熔断和降级保证调用方服务的可用性 | 31 |
| 9.如何管理CSB服务关联角色        | 35 |
| 10.如何使用JWT Token调用服务   | 37 |
| 11.如何使用服务生成代码调用服务      | 38 |

# 1. 如何在共享实例上发布和订阅服务

本文介绍在共享实例上如何发布、订阅和调用服务。

#### 部署后端服务

您可以在CSB共享实例上发布已有的后端业务服务。如果没有现成的后端业务服务,则需要先部署一个后端 服务。

CSB目前支持Restful、SpringCloud、HSF、WebService、Dubbo和JDBC协议的后端服务。共享实例支持的 后端服务分为VPC后端服务和公网后端服务。

VPC后端服务

需要在VPC内部署服务和设置VPC安全组规则。

- 在VPC内部署服务: CSB共享实例只能访问实例所在区域(Region)的VPC服务,故请在当前CSB共享实例所在区域VPC的ECS上部署后端服务。
- 设置VPC安全组规则:需要配置VPC安全组规则,以便CSB共享实例的地址段(100.64.0.0/10)能访问 到您VPC内的业务服务。更多信息,请参见配置VPC网络安全组规则。
- 公网后端服务

与VPC后端服务类似,只是不需要配置VPC安全组。

⑦ 说明 由于CSB访问公网后端服务需要使用公网流量,涉及流量费用,故当前公网后端服务能发布到CSB共享实例上,但服务调用时无法访问。

#### 配置VPC网络安全组规则

如果后端服务为VPC后端服务, CSB共享实例需要配置**客户VPC**的安全组规则, 以便CSB共享实例的地址段 (100.64.0.0/10)能访问到VPC内的业务服务。

VPC的安全组规则会因RESTful、SpringCloud、HSF、WebService、Dubbo和JDBC服务而有所不同。

• RESTful服务的安全组规则

配置允许CSB访问RESTful服务(如8081)的端口。

| 入方向  | 出方向                              |         |                |                      |                    |          |
|------|----------------------------------|---------|----------------|----------------------|--------------------|----------|
| 手动添加 | 快速添加 全部编辑                        |         |                |                      |                    |          |
| 授权策略 | 优先级 ①                            | 协议类型    | 端口范围 ①         | 授权对象 ①               | 描述                 | 操作       |
| 允许   | <ul> <li>✓</li> <li>1</li> </ul> | 自定义 TCP | ✓ * 目的: 8081 × | * 源: 100.64.0.0/10 × | CSB共享实例访问RESTful服务 | 保存 预览 删除 |

• SpringCloud服务的安全组规则

配置CSB访问SpringCloud服务(如8086)的端口。

| 入方向  | 出方向       |         |            |                      |                      |        |
|------|-----------|---------|------------|----------------------|----------------------|--------|
| 手动添加 | 快速添加 全部编辑 |         |            |                      |                      |        |
| 授权策略 | 优先级 ①     | 协议类型    | 端口范围 ①     | 接权对象 ①               | 描述                   | 操作     |
| 允许   | × 1       | 自定义 TCP | ×目的: 8086× | ★ 課: 100.64.0.0/10 × | 共享实例访问SpringCloud、JD | 保存预览删除 |

● HSF服务的安全组规则

配置允许CSB访问HSF服务(如12200/12203)的端口。

| 入方向  | 出方向               |      |         |        |               |        |                 |                |        |
|------|-------------------|------|---------|--------|---------------|--------|-----------------|----------------|--------|
| 手动添加 | 快速添加              | 全部编辑 |         |        |               |        |                 |                |        |
| 授权策略 | 着略 优先级 ①     协议类型 |      | 协议类型    | 靖口范園 🛈 |               | 授权対象 ① |                 | 描述             | 操作     |
| 允许   | × 1               |      | 自定义 TCP | ∨ *目的: | 12200/12203 × | * 源:   | 100.64.0.0/10 × | CSB共享实例访问HSF服务 | 保存预览删除 |

#### • WebService服务安全组规则

配置允许CSB访问WebService服务(如9081)的端口。

| 入方向  | 出方向              |         |                |                      |                               |
|------|------------------|---------|----------------|----------------------|-------------------------------|
| 手动添加 | 快速添加 <b>全部编辑</b> |         |                |                      |                               |
| 授权策略 | 优先级 ①            | 协议类型    | 端口范围 ①         | 授权对象 ①               | 描述 操作                         |
| 允许   | × 1              | 自定义 TCP | ✓ * 目的: 9081 × | * 源: 100.64.0.0/10 × | CS共享实例访问WebService服封 保存 预选 删除 |

#### • Dubbo服务的安全组规则

配置允许CSB访问ZooKeeper注册中心(如2181)和Dubbo服务(如28800)的端口。

允许CSB访问ZooKeeper注册中心的安全组规则

| 入方向  | 出方向       |         |                |                      |                           |
|------|-----------|---------|----------------|----------------------|---------------------------|
| 手动添加 | 快速添加 全部编辑 |         |                |                      |                           |
| 授权策略 | 优先级 ③     | 协议类型    | 第四范围 ①         | 授权对象 ①               | 描述 攝作                     |
| 允许   | × 1       | 自定义 TCP | ✓ * 圖約: 2181 × | * :: 100.64.0.0/10 × | CSB共享实例访问Dubbo注册中 保存预选 删除 |
| Dubb | o服务的安     | 全组规则    | J              |                      |                           |
| 入方向  | 出方向       |         |                |                      |                           |
| 手动添加 | 快速添加 全部编辑 |         |                |                      |                           |

| 手动添加 | 快速添加 | 全部编辑 |         |         |         |             |                 |                  |       |
|------|------|------|---------|---------|---------|-------------|-----------------|------------------|-------|
| 授权策略 | 优先级  | 0    | 协议类型    | )第口范围 ( |         | 授权对象 ()     |                 | 描述               | 操作    |
| 允许   | × 1  |      | 自定义 TCP | ∨ *目的:  | 28800 × | <b>*</b> 语: | 100.64.0.0/10 × | CSB共赢实例访问Dubbo服务 | 保存预览制 |

#### ● JDBC服务的安全组规则

配置CSB访问JDBC服务(8086)的端口。

| 入方向  | 出方向       |         |               |                       |                               |
|------|-----------|---------|---------------|-----------------------|-------------------------------|
| 手动添加 | 快速添加 全部编辑 |         |               |                       |                               |
| 授权策略 | 优先级 ①     | 协议类型    | 端口范围 ①        | 授权对象 ①                | 描述 操作                         |
| 允许   | × 1       | 自定义 TCP | ✓ *目的: 8086 × | ★ iæ: 100.64.0.0/10 × | 共享实例访问SpringCloud、JD 保存 预览 删除 |

## 发布服务

在CSB实例上发布服务前,需要先创建服务组。更多信息,请参见管理服务组。

发布服务的具体步骤,请参见发布后端已有服务。

在共享实例中发布服务需要注意以下两点:

- 在共享实例中发布服务时需要选择对应的客户VPC。
  - 发布公网后端服务:选择非VPC服务。
  - 发布VPC后端服务:选择对应服务所在的VPC。

⑦ 说明 如果客户VPC列表里没有您要的VPC,请确认您的VPC所在地域是否与CSB共享实例在同一个地域。

• 在共享实例中发布服务无需审批,发布后即为激活状态。

#### 订阅服务

如果要访问共享实例中发布的服务,需要先创建凭证,然后使用凭证订阅指定服务,由服务拥有者审批订购 且通过后才能访问服务。更多信息,请参见订阅服务。

### 调用服务

订阅服务成功后,您可以通过CSB SDK使用命令行或代码调用订阅的服务。更多信息,请参见调用服务。

# 2.如何发布和调用SpringCloud服务

当您的SpringCloud服务注册到注册中心后,可以将该服务在CSB发布,供消费方调用。您也可以订购并调用 在CSB中开放的其它SpringCloud服务。

### 前提条件

- 已创建注册中心。
- SpringCloud服务已注册到注册中心。

#### 条件与约束

- 目前仅支持Nacos、Eureka和EDAS注册中心三种注册中心。
- 由于注册中心可能在VPC内部, csbConsole无法直接访问, 故CSB控制台上无法直接展示注册中心内已有 的SpringCloud服务列表。
- 目前仅支持将SpringCloud服务开放为RESTFul,不支持开放为WebService。

### 发布SpringCloud服务

- 1. 登录CSB控制台。
- 2. 在顶部菜单栏选择地域。
- 3. 在左侧导航栏单击实例列表。
- 4. 在实例列表页面单击具体实例名称。

↓ 注意 如果您使用共享实例,请参见共享实例信息使用CSB指定的共享实例,否则会导致发布 失败。共享实例仅用于体验试用,不建议正式生产使用。

- 5. 在**实例概览**页面左侧导航栏选择发布者 > 发布服务。
- 6. 在路由服务发布的命名服务页签中设置参数,单击下一步。

| 路由服务发布           |        |                   |         |              |           |            |   |         |
|------------------|--------|-------------------|---------|--------------|-----------|------------|---|---------|
| 当前实例: csb_aliyun |        |                   |         |              |           |            |   |         |
| 1. 命名服务          |        | 2. 接入协议           | >       | 3. 开放协议      | $\rangle$ | 4. 限制访问    | > | 5. 发布服务 |
| * 服务全名           |        |                   |         |              |           |            |   |         |
| * 服务版本           | 1.0.0  |                   |         |              |           |            |   |         |
| * 所属服务组          | -      |                   |         |              |           | $\sim$     |   |         |
| 业务日志             | 可能的性能舞 | 注: 开启业务日志将会<br>影响 | 在日志中记录请 | 球和响应的内容, 不建议 | 义长时间开启,   | 以避免过大的日志量和 |   |         |
|                  | 显示更多   | 3 🗸               |         |              |           |            |   |         |
|                  |        |                   |         |              |           |            |   | 下一步     |

#### 命名服务参数说明如下:

| 参数   | 描述        |
|------|-----------|
| 服务全名 | 要发布的服务全名。 |

| 参数    | 描述                                                                                                    |
|-------|----------------------------------------------------------------------------------------------------|
| 服务版本  | 服务版本。                                                                                                    |
| 所属服务组 | 在下拉列表中选择已创建的服务组。                                                                                                    |
| 业务日志  | 根据您的需要选择是否开启日志开关。<br>开启日志开关后,会记录业务请求和响应的内容,您<br>可在CSB Broker的/ <i>home/admin/cloud-gateway/lo<br/>gs</i> 的trace.log内查看日志详情。 |

7. 在路由服务发布的接入协议页签中填写后端接入服务信息,然后单击下一步。

| 1. 命名服务              |                        | 2. 接入协议             |             | 3. 开放协议                     |         | 4. 限制访问 | 5. 发布服务  |
|----------------------|------------------------|---------------------|-------------|-----------------------------|---------|---------|----------|
| 諸由兼職:                |                        | Ē                   | 接路由 内容路由    |                             |         |         |          |
| ▼ 选择一个接入协议:          |                        |                     |             |                             |         |         | 接入参数设置说明 |
|                      |                        |                     | RESTful Spr | ingCloud HSF WebService DUB | BO JDBC |         |          |
| ▼配置接入服务:             |                        |                     |             |                             |         |         |          |
| * 注册中心类型             | Nacos                  |                     |             |                             |         | $\sim$  |          |
| * 注册中心地址             |                        |                     |             |                             |         |         |          |
| ▲ Spring Cloud服务名    | nacos-service-provider |                     |             |                             |         |         |          |
| Spring Cloud开放path   | /query/*               |                     |             |                             |         |         |          |
|                      | 开放path为空时表示匹配所有path。   | 支持多个path, path之间回车分 | 隔,支持***通配符  |                             |         |         |          |
| * Spring Cloud服务访问协议 | нттр                   |                     |             |                             |         | $\sim$  |          |
| 超时时间(ms)             | 30000                  |                     |             |                             |         |         |          |
|                      |                        |                     |             |                             |         |         |          |

#### **接入协议**参数说明如下:

| 参数                                  | 描述                                                                                                    |
|-------------------------------------|----------------------------------------------------------------------------------------------------|
| 路由策略                                | 服务发布后,访问该服务的路由策略,包含 <b>直接路</b><br>由和内容路由两种策略。<br>• 直接路由:实际上是直接接入,不需要路由,只能<br>选择一种接入协议。<br>• 内容路由:单击新增,在编辑参数设置路由条件,<br>即定义Groovy条件规则,把接入的请求根据参数值<br>的不同,路由到多个不同的后端接入协议或者相同<br>的接入协议不同的接入地址。 |
| 选择一个接入协议                            | 服务的接入协议,选择 <b>SpringCloud</b> 。                                                                                                    |
| 配置接入服务                              |                                                                                                    |
| 注册中心类型                              | 要发布的服务所注册的注册中心类型。根据实际情况<br>选择Nacos、Eureka或者EDAS <b>注册中心</b> 。                                                                                                    |
| <b>注册中心地址</b> (适用于Nacos和Eureka注册中心) | 注册中心的访问地址。                                                                                                    |
| EDAS命名空间TID(适用于EDAS注册中心)            | EDAS命名空间对应的TID。可以在EDAS控制台的 <b>命名</b><br><b>空间</b> 页面查看。                                                                                                    |

| 参数                 | 描述                                                                                       |
|--------------------|------------------------------------------------------------------------------------------|
|                    | 在所选注册中心注册的SpringCloud服务。                                                                 |
| Spring Cloud服务名    | ⑦ 说明 由于注册中心可能在VPC内<br>部,csbConsole无法直接访问,故CSB控制台上<br>无法直接展示注册中心内已有的Spring Cloud服<br>务列表。 |
|                    | 根据实际情况设置服务开放路径。                                                                          |
| Spring Cloud开放path | 开放路径设置为空表示匹配所有路径;支持星号(*)<br>通配符;支持设置多个开放路径,路径之间需要换行<br>分隔。                               |
| Spring Cloud服务访问协议 | 根据实际情况选择服务访问协议,支<br>持HTTP和HTTPS。                                                         |
| 超时访问               | 服务的超时时间。如果需要为服务设置熔断和降级机<br>制,则需要配置该参数。                                                   |

其它参数可根据实际需求配置,请参见设置接入协议。

8. 在路由服务发布的开放协议页签中设置参数,单击下一步。

| 1. 命名服务  |         | 2. 接入协议                  | 3. 开放协议 | 4. 限制访问 | 5. 发布服务 |
|----------|---------|--------------------------|---------|---------|---------|
|          | *服务开放类型 | Restful                  |         |         |         |
|          | 开放Path  | /1.0.0/doc-test-sc-nacos |         |         |         |
| ▶ 编辑错误代码 |         |                          |         |         |         |
| ▶ 横拟运回陆果 |         |                          |         |         |         |
|          |         |                          |         |         | 上一步下一步  |

开放协议参数说明如下:

| 参数     | 描述                                                       |
|--------|----------------------------------------------------------|
| 服务开放类型 | 服务的开放协议类型。SpringCloud服务仅支持开放<br>为 <b>RESTful</b> 协议。     |
| 开放Path | 服务发布后的访问Path,格式为 /CSB <b>服务版本号</b> /C<br>SB <b>服务名</b> 。 |

其它参数可根据实际需求配置,请参见设置开放协议。

- 在路由服务发布的限制访问页签中设置参数,单击下一步。
   限制访问的参数根据实际需求配置,请参见设置访问限制。
- 10. 在**路由服务发布的发布服务**页签中查看服务的基本信息、开发协议、接入协议和限制访问设置,确认 无误后,单击**完成发布**。

## 订购SpringCloud服务

订购SpringCloud服务和订购其它类型的服务没有差异,请参见订购服务。

## 调用SpringCloud服务

服务消费方可以通过RESTful和CSB SDK两种方式调用SpringCloud服务。

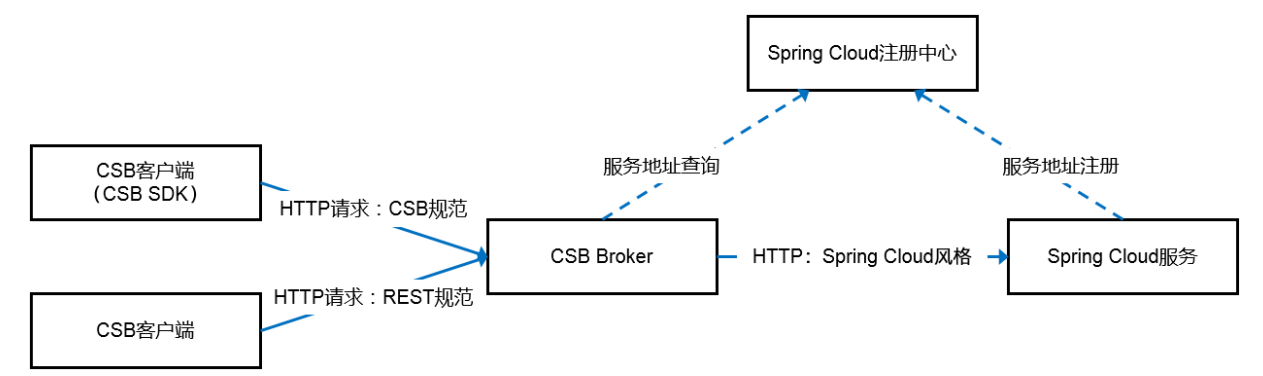

#### ● 使用标准RESTful方式调用

⑦ 说明 使用标准RESTful方式调用的Spring Cloud服务必须打开公开访问开关。

可以使用Postman发起调用请求,示例如下。

| 🧶 Postnan                                                                                 |                                                                            | - D ^                                                 |
|-------------------------------------------------------------------------------------------|----------------------------------------------------------------------------|-------------------------------------------------------|
| File Edit View Help                                                                       |                                                                            |                                                       |
| + New 🔻 Import Runner 🛃 🔻                                                                 | 👪 My Workspace 👻 🗼 Invite                                                  | 🧭 📽 🖡 🎔 Sign In                                       |
| Launchpad POST http://localhos                                                            | -Izz.zh● Post http://172.17.1● Post http://121.43.4● Post http://121.43.4● | Posr http://11.162.1• + No Environment 🔹 👁 🌞          |
| Untitled Request                                                                          |                                                                            | Comments 0                                            |
| POST                                                                                      |                                                                            | Send 💌 Save 👻                                         |
| Params Authorization Headers (9) Body  Pre-request Script Tests                           | Settings                                                                   | Cookies Code                                          |
| none     form-data     index x-www-form-urlencoded     raw     index binary     Grameters | phQL                                                                       |                                                       |
| KEY                                                                                       | VALUE                                                                      | DESCRIPTION *** Bulk Edit                             |
| name name                                                                                 | name1                                                                      |                                                       |
| Value value                                                                               | 112                                                                        |                                                       |
| Кеу                                                                                       | Value                                                                      | Description                                           |
| Body Cookies Headers (18) Test Results                                                    |                                                                            | Status: 200 OK Time: 75ms Size: 673 B Save Response 🔻 |
| Pretty Raw Preview Visualize Text 💌 🚍                                                     |                                                                            | Q                                                     |
| <pre>1 str=abc, name=name1, value=112</pre>                                               |                                                                            |                                                       |
|                                                                                           |                                                                            |                                                       |
|                                                                                           |                                                                            |                                                       |
|                                                                                           |                                                                            |                                                       |
|                                                                                           |                                                                            |                                                       |

实例参数说明:

- http://xx.xxx.xxx:8086/1.0.0/http2sc1 : URL格式为 http://<CSB 服务访问IP>:<端口>/<CS</li>
   B服务版本号>/<CSB服务名> 。
- o /postFoo : SpringCloud服务要求的path路径。
- o /abc : SpringCloud服务要求的path参数。
- 使用CSB SDK方式调用

与普通RESTful服务调用方法基本一致,请参见调用服务。包含以下区别:

- CSB服务访问地址为 http://<csbBroker的负载均衡地址>:8086/<CSB服务版本号>/<CSB服务名> + <spring</li>
   Cloud本身要求的path和query参数> 。
- 。可以省略HttpParameters.Builder的api(和version()设置。

使用标准RESTful方式调用的实例如下。

```
public void testHttp2SpringCloud() {
    HttpParameters.Builder builder = new HttpParameters.Builder();
    builder.requestURL("http://xx.xxx.xxx:8086/1.0.0/http2scl/postFoo/abc")
        .api("http2scl") // 实例名称。
        .version("1.0.0") // 服务版本。
        .method("post") // 设置调用方式, get或post。
        .accessKey("AK值").secretKey("SK值"); // 设置AccessKey ID和AccessKey Secret。
    // 设置HTTP FORM表单请求参数。
    builder.putParamsMap("name", "namel").putParamsMap("value", "123");
    try {
        String ret = HttpCaller.invoke(builder.build());
    } catch (HttpCallerException e) {
        e.printStackTrace();
     }
}
```

# 3.如何发布和调用JDBC数据服务

JDBC数据服务是通过JDBC将后端数据库访问能力在CSB实例上发布为服务,发布服务时只能以RESTful开放类型发布。

#### 前提条件

- 创建或申请CSB实例,请参见创建实例。
- 了解如何在CSB实例上发布、订阅和调用RESTful服务的基本使用,请参见快速体验CSB。
- 具有SQL和MyBatis基本使用基础知识。

#### 背景信息

- JDBC目前支持单表和多表查询,后续根据需要会提供插入、修改和删除库表数据的能力。
- 每个CSB实例可以配置多个数据源,多个服务可以共享一个数据源。

## 管理数据源

CSB目前支持MySQL兼容的数据库,包括RDS Mysql、DRDS、MySQL。

CSB目前支持PostgreSQL兼容的数据库,包括RDS PostgreSQL、AnalyticDB PostgreSQL、PostgreSQL。 每个CSB实例可以配置多个数据源,多个服务可以共享一个数据源。

管理数据源的具体操作,请参见管理数据源。

#### 发布JDBC服务

发布JDBC服务,请参见发布后端已有服务。在接入协议步骤中因单表和多表查询而配置有所不同。

- 单表查询
  - i. 在接入协议页面配置接入服务。

| ▼配置接入服务:                |                                                                                                    |
|-------------------------|----------------------------------------------------------------------------------------------------|
| JDBC接入协议仅支持 1.1.3.0 及以上 | 的CSB Broker版本。                                                                                                    |
| * 数据源                   | 请选择 · 数据源管理                                                                                                    |
| * 数据服务类别                | 单表直询                                                                                                    |
| * 返回记录数上限               | 500                                                                                                    |
|                         | 高级 ✓                                                                                                    |
| 超时时间(ms)                | 30000                                                                                                    |
| * SQL模板 (Mybatis语法的FROM | FROM table WHERE field1 > 供参数1} and field2 in (供参数21), 共参数22}) and field3 like concat(%';共参数3);%) ORDER BY field4 asc, field5 desc |
| WHERE ORDER/GROUP语句)    |                                                                                                    |
|                         |                                                                                                    |
| 生成的SQL模板                | SELECT 库表字段1 结果参数1,(表别名1.字段1+表别名2.字段2)*2 复合结果字段1                                                                                   |
|                         |                                                                                                    |
| 生成的统计201 增振             | SELECT COUNT(*)                                                                                                    |
| 主成的统计 SQL操纵             |                                                                                                    |
|                         |                                                                                                    |
|                         |                                                                                                    |

#### 配置项说明:

- 数据源:选择CSB实例上已配置好的数据源,或直接单击数据源管理进行当前CSB实例数据源的新 增、修改和删除。
- 数据服务类型:选择单表查询。

- **返回记录数上限**:一次查询服务请求最多允许返回多少条记录。
- SQL模板:以MyBatis语法进行查询SQL语句模板表达,只写 FROM 表名 WHERE 条件 ORDER/GROUP
   子句,CSB自动根据接入协议的出参配置进行 SELECT 结果字段列表 子句的生成。SQL模板示例 如下:

```
FROM tableName
WHERE field1 > #{参数1} and field2 in (#{参数21}, #{参数22}) and field3 like concat(
'%',#{参数3},'%')
ORDER BY field4 asc, field5 desc
```

如果SQL模板需要包含XML转义字符时,请参见SQL模板包含XML转义字符该如何设置?。

如果SQL模板需要判断入参是否存在时,请参见SQL模板如何判断某个入参是否存在?。

- 生成的SQL模板:显示根据当前出参和SQL模板最终生成的查询SQL示例。
- 生成的统计SQL模板:显示根据当前配置和SQL模板最终生成的查询记录数统计SQL示例。
- **高级选项:COUNT扫描总记录数保护**是通过设置COUNT扫描总记录数上限,对SQL语句进行封装,限定统计SQL扫描记录数量的上限,避免COUNT命令对数据库造成的压力。
- ii. 在接入协议页面编辑SQL条件参数。

CSB自动生成单表查询的入参模板字段,并根据入参配置自动将请求参数传递给MyBatis语法的SQL模板,以便执行数据查询。

| ▼编辑SQL条件参数        |                   |                   |      |      |    |                                                |
|-------------------|-------------------|-------------------|------|------|----|------------------------------------------------|
| 开放参数名             | SOL機版參数名          | 參数类型              | 扩展类型 | 传递方式 | 可选 | 操作 增加報音点 颜亮                                    |
| requireTotalCount | requireTotalCount | java.lang.Boolean | 正常   |      | 景  | 編輯   →添加   →添加子节点   ≪   ≫   ^   →   →   動除     |
| offset            | offset            | java.lang.Integer | 正常   |      | 展  | 編輯   →添加   →添加子节点   ≪   ≫   ^   →   →   動除     |
| limit             | limit             | java.lang.Integer | 正常   |      | 是  | 編輯   →添加   →添加子节点   ≪   ≫   ^   →   →   動除     |
| ✓ queryValues     | queryValues       | QueryValues       | 正常   |      | 否  | 編輯   +添加   +添加子节点   ≪   ≫   ^   →   →   删除     |
| 服务入参1             | 查询参数1             | java.lang.String  | 正常   |      | 否  | 编辑   +添加   +添加子节点   ※   ※   ^   ※   数除         |
| new-服务入参1         | 查词参数1             | java.lang.String  | 正常   |      | 否  | <u>鏡題</u>   +添加   +添加子节点   ※   ※   ^   ※   MDA |
| new-new-服务入参1     | 查询参数1             | java.lang.String  | 正常   |      | 否  | 編辑   +添加   +添加子节点   《   》   ^   》   M除         |

各入参字段说明:

- requireTotalCount: 是否返回总记录数, CSB客户端传true时, CSB会使用"统计SQL模板"进 行总记录数统计。可以删除此模板字段入参,删除后不允许此服务进行总记录统计。
- offset:从第n条查询结果记录开始返回,含义与MySQL的此关键字一致。可以删除此模板字段入参,删除后不允许此服务进行offset操作。
- limit:限定本次服务请求返回的记录数,含义与MySQL的此关键字一致。可以删除此模板字段入参,删除后不允许此服务进行limit操作。
- queryValues:所有查询参数的结构体,每个子结点的"SQL模板参数"对应一个SQL模板的 MyBatis参数,"发布入参名"对应客户端发起请求时传入的参数名。此结构体入参结点不可删除。
- iii. 在接入协议页面编辑SQL结果参数。

CSB根据结果参数配置自动生成SQL模板的"SELECT字段列表"子名。

| * 编辑SULG来参数    |                         |                   |      |    |                                            |
|----------------|-------------------------|-------------------|------|----|--------------------------------------------|
| 开放参数名          | 数据表字段名                  | 参数类型              | 传递方式 | 可选 | 操作 <mark>堆加限节点</mark> 预选                   |
| resultCode     | resultCode              | java.lang.Integer |      | 否  | 編輯   →添加   →添加子节点   ≪   ≫   ^   ≻   → 開除   |
| resultMsg      | resultMsg               | java.lang.String  |      | 否  | 編輯   ◆添加   ◆添加子节点   ≪   ≫   ^   ≻   巻除     |
| totalCount     | totalCount              | java.lang.Integer |      | 展  | 編輯   ◆添加   ◆添加子节点   ≪   ≫   ^   ≻   差除     |
| count          | count                   | java.lang.Integer |      | 否  | 编辑   •添加   •添加子节点   ※   ※   ^   ※   翻除     |
| ∼ result       | result                  | Result            |      | 否  | 編編   →添加   →添加子节点   ≪   ※   ^   >   删除     |
| csbRecordError | errorMsg                | java.lang.String  |      | 是  | 編編   +添加   +添加子节点   ≪   ≫   ^   ≻   →   删除 |
| 结果参数1          | 库泰字段1                   | java.lang.String  |      | 否  | 编辑   +添加   +添加子节点   ※   ※   ^   ※   MBA    |
| 复合结果字段1        | (表别名1.字段1 + 表别名2.字段2)*2 | java.lang.Long    |      | 否  | 编辑   +添加   +添加子节点   《   《   《   《   《   》  |

CSB自动生成单表查询的结果参数说明:

- result Code: 查询服务返回码,请参见错误码,不可删除。
- result Msg: 查询服务执行结果消息,不可删除。
- tatalCount: 符合查询条件的总记录数, 不可删除。
- count:本次查询请求返回的记录数,不可删除。
- result:本次查询结果记录集结构体,CSB根据此结构体子结点自动生成"SELECT字段列表"子 句,不可删除。
- \_\_csbRecordError:如果记录的某个字段解析错误,则此字段保存错误信息。例如出参定义某个字段为Long型,但数据表中对应字段的某条记录为字符值,则在试图解析到此记录的字段值并转换为Long型时会抛出异常,导致此条记录生成失败,此时定义的业务结果字段为空,而此字段则会表达出生成记录的错误信息。不可删除。
- 多表查询

与单表查询类似,可参见单表查询结果参数说明,只是特定配置项和字段要求略有不同。

i. 在接入协议页面配置接入服务。

| ▼配置接入服务:                                        |                                                                                                    |
|-------------------------------------------------|----------------------------------------------------------------------------------------------------|
| JDBC接入协议仅支持 1.1.3.0 及以上的                        | 的CSB Broker版本。                                                                                                    |
| * 数据源                                           | 请选择 🗸 数据源管理                                                                                                    |
| * 数据服务类别                                        | 多表查询 🗸                                                                                                    |
| * 数据表名和表别名列表                                    | 格元: "隶名1 as 别名1, 隶名2 别名2", 如: table1 as 11, table2 12                                                                                  |
| * 返回记录数上限                                       | 500 + -                                                                                                    |
|                                                 | 高級 🗸                                                                                                    |
| 超时时间(ms)                                        | 30000                                                                                                    |
| ■ SQL模板 (Mybatis语法的FROM<br>WHERE ORDER/GROUP语句) | FROM table WHERE field1 > #(參数1) and field2 in (#(參数21), #(參数22)) and field3 like concat(%);#(參数3);%) ORDER BY field4 asc, field5 desc |
| 生成的SQL模板                                        | SELECT 库泰字段1 结果参数1, (表别名1 字段1 + 表别名2 字段2) * 2 复合结果字段1                                                                                  |
| 生成的统计SQL模板                                      | SELECT COUNT(")                                                                                                    |

配置项说明:

- 数据服务类型:选择多表查询。
- 数据表名和表别名列表:以英文逗号(,)分隔的多个数据库表和别名,如 table1 as t1,table2 t2 。

 SQL模板:与单表查询不同之处在于需要明确写各表的别名,以及各字段归属表的别名,SQL模板 示例如下:

```
FROM table1 alias1, table2 alias2
WHERE alias1.id=alias2.id1 and alias1.field1 > #{参数1} and alias2.field2 in (#{参数
21}, #{参数22}) and alias2.field3 like concat('%',#{参数3},'%')
ORDER BY alias1.field4 desc, alias2.field5 desc
```

ii. 在接入协议页面编辑SQL条件参数。

多表查询与单表查询的参数配置一致,详情请参见单表查询SQL条件参数说明。

iii. 在接入协议页面编辑SQL结果参数。

多表查询与单表查询的参数配置一致,只是需要明确字段归属的 表别名.字段名 。

#### 订阅JDBC服务

与订阅其它类型服务的步骤一致,请参见订阅服务。

#### 调用JDBC服务

JDBC数据服务目前只支持RESTful协议,客户端调用时与普通RESTful服务调用方式完全一样。 命令行方式调用JDBC数据服务示例如下:

```
java -jar http-sdk-1.1.5.8.jar -method post -url "http://CSB服务地址:8086/CSB" \
    -api "JDBC数据服务名" -version "服务版本号" -ak "凭证ak" -sk "凭证sk" \
    -cbJSON "{'requireTotalCount':true,'offset':跳过n条记录,'limit':返回记录数上限,'queryValu
es':{'查询条件字段1':'查询条件字段值1', '查询条件字段2':'查询条件字段值2'}}"
```

⑦ 说明 CSB服务地址即创建该实例时绑定的SLB的地址。

## 相关信息

如果您对CSB中的JDBC数据服务有任何疑问,请参见JDBC数据服务问题。

## 4.如何在线测试服务

CSB控制台为服务提供在线测试功能,服务的发布者和订阅者都可以在线测试服务。

#### 功能限制

只能测试RESTful或者WebService类型的服务。

### 测试服务

- 1. 登录CSB控制台。
- 2. 在顶部菜单栏选择地域。
- 3. 在左侧导航栏单击实例列表。
- 4. 在实例列表页面单击具体实例名称。
- 5. 进入测试页面。

服务发布者和订阅者进入服务测试页面的路径有所不同。

- 发布者
  - a. 在实例概览页面左侧导航栏选择发布者 > 我的服务。
  - b. 在我的服务页面目标服务的操作列单击更多右侧的 🔽 图标, 在列表中单击在线测试。

| < 返回   | 我的服务                |    |                     |      |        |         |          |              |
|--------|---------------------|----|---------------------|------|--------|---------|----------|--------------|
| 概返页面   | 当前实例: csb_allyun_cn |    |                     |      |        |         |          |              |
| 发布者 1  |                     |    |                     |      |        |         |          |              |
| 我的服务组  |                     |    |                     |      |        |         |          |              |
| 我的服务 2 |                     |    |                     |      |        | 局許 导入服务 | 导入Swagge | r 9741809    |
| 订购审批   | 変換の1                | 状态 | 更新时间                | 授权访问 | 后确接入跳点 |         | 操作       | 3            |
| 发布服务   |                     | 激活 | 2020年8月11日 15:45:34 | 不需要  | http:/ |         | 新約 名     | el ES 🗸      |
| 发布设置   | NAME I              | 潮流 | 2020年8月4日 11:10:31  | 需要   | http:/ |         | 100      | 528J         |
| 统一级联发布 |                     |    |                     |      |        |         |          | 导出           |
| 服务发布审批 |                     |    |                     |      |        |         | <        | 料今 ?<br>展白名単 |
| 订阅者    |                     |    |                     |      |        |         | 4        | 在线测试         |
| 订购服务   | <                   |    |                     |      |        |         |          | 注钠           |

- 。 订阅者
  - a. 在实例概览页面左侧导航栏选择订阅者 > 我的订购。
  - b. 在我的订购页面目标服务的操作列单击在线测试。

| RESCR         DER SRI:         DES ARIS         DEE ARIS         DEE ARIS <thde aris<="" th=""> <thde aris<="" th=""> <thde< th=""><th>&lt; 返回</th><th></th><th>我的订购</th><th></th><th></th><th></th><th></th><th></th><th></th><th></th><th></th></thde<></thde></thde> | < 返回            |        | 我的订购                                                                                                    |                        |     |              |      |                     |                 |         |               |
|----------------------------------------------------------------------------------------------------|-----------------|--------|----------------------------------------------------------------------------------------------------|------------------------|-----|--------------|------|---------------------|-----------------|---------|---------------|
| S558         S558         S558 <th< th=""><th>杨派广西</th><th></th><th>当前第例: csb_allyun_cn, Lington a sea</th><th></th><th></th><th></th><th></th><th></th><th></th><th></th><th></th></th<>                                                                                                    | 杨派广西            |        | 当前第例: csb_allyun_cn, Lington a sea                                                                                                    |                        |     |              |      |                     |                 |         |               |
| Line         Line         Automation         Automation                                                                                                    | 发布者             | $\sim$ |                                                                                                    | 1: WERE V RESR: WEALTH |     | AccessKey ID |      | ssKey ID            |                 |         |               |
| TIMES         EXEMPTINGS           EXEMPTINGS         SEAL         MESS         SEAL         MESS         SEAL         SEAL                                                                                                    | 订阅章 🚺           | ^      |                                                                                                    |                        |     |              |      |                     |                 |         |               |
| REMOTE         REA/1         MEGA/1         OPS         OPH         178/05         178/05         REA/1         REA/7         Ref           Statistical         100         100         82         200948/11(1544.45         REA/100         3         Galance         ##           Galance         100         100         82         200948/11(1544.45         Ref         3         Galance         ##                                                                                                    | 订购服务            |        | URPARS (STIRNES                                                                                                    |                        |     |              |      |                     |                 |         |               |
| ちかが近 100 100 2004年月1日 15 44 4  長好用の者11時 3 100 3 100 100 100 100 100 100 100 100                                                                                                    | 800119 <b>2</b> |        | 服务名小                                                                                                    | %还名 / l                | QPS | QPH          | 订购状态 | 订明时间                | 审批人             | 审批意见    | 損作            |
| 256804                                                                                                    | 我的地区            |        | and the second second sec | 10000                  | 100 | 1000         | 通过   | 2020年8月11日 15:46:45 | and the provide | 服务拥有者订购 | 3 TEXERS US V |
|                                                                                                    | 在域則成            |        |                                                                                                    |                        |     |              |      |                     |                 |         |               |

- 在在线测试页面的加载测试服务区域选择开放类型,并在右侧单击查找/加载,加载测试请求参数。 加载测试请求参数的方法会因RESTful和WebService两种开放类型而有所不同。
  - 如果开放类型为RESTful,则根据需要,设置RESTful请求参数和HTTP Header。

| 在线测试         |                    |                   |                         |         | 操作说明 |
|--------------|--------------------|-------------------|-------------------------|---------|------|
| 当前实例:        | ALC: NOTE: NO      |                   |                         |         |      |
| ▼ 九日載記派任法務員  | ş.                 |                   |                         |         |      |
| 服务           | 名 htt,             | 版本号 1.0.0         | 开放英型 RESTINI WebService | 查找 / 加载 |      |
| ▼ RESTful清求  | 9x 1               |                   |                         |         |      |
| name         | java.lang.String*  |                   |                         |         |      |
| times        | java.lang.integer* |                   |                         |         |      |
| sleepMSecon  | jąva.lang.Integer* |                   |                         |         |      |
| 自定义参数名       |                    | = 自定义参数值          | <b>1923a</b>            |         |      |
| JSON请求体      |                    |                   |                         |         |      |
| - HTTP Heade | arige 2            |                   |                         |         |      |
| 自定义Header    | 名称                 | - 自定义Header值<br>= | 増加<br>最限金               |         |      |

- a. 根据服务定义的参数类型设置RESTful请求参数。
- b. 如果是透传JSON Body参数,设置JSON请求体。
- c. 根据需要设置HTTP Header, 非必须设置项。
- 如果开放类型为WebService,则会生成SOAP请求报文。根据需要,设置报文中?部分的参数值。

| 线测试                                                                                     |                                       |                         |       |
|-----------------------------------------------------------------------------------------|---------------------------------------|-------------------------|-------|
| 前实例: csb_aliyun_cn_ <b>den den a den a</b>                                              |                                       |                         |       |
| 山载测试服务                                                                                  |                                       |                         |       |
| 服务名                                                                                     | 版本号 1.0.0                             | 开放类型 RESTful WebService | 查找/加载 |
|                                                                                         |                                       |                         |       |
| nameny - Envelone                                                                       |                                       |                         | _     |
| xmlns:soapenv="http://schemas.xmlsoap.o<br><soapenv:header></soapenv:header>            | rg/soap/envelope/" xnlns:wst="http:// |                         |       |
| <soapenw:body><br/><wst:ws2restful><br/><!--optional--></wst:ws2restful></soapenw:body> |                                       |                         |       |
|                                                                                         |                                       |                         |       |
| <arg0>V</arg0><br><br>                                                                  |                                       |                         |       |
|                                                                                         |                                       |                         |       |
|                                                                                         |                                       |                         |       |
|                                                                                         |                                       |                         |       |
|                                                                                         |                                       |                         |       |

7. 在在线测试页面的CSB调用参数区域设置调用参数, 然后单击服务测试。

| ▼ CSB调用参数    |      |                  |          |      |
|--------------|------|------------------|----------|------|
| 地址path       | ICSB | Method           | GET POST | 服务测试 |
| AccessKey ID |      | AccessKey Secret |          |      |

CSB调用参数说明:

- 地址path: 根据实际情况填写。
- Method:根据需要选择HTTP方法,默认值为POST。

⑦ 说明 如果开放类型是WebService, Method默认为POST,不可更改。

AccessKey ID和AccessKey Secret:如果是订阅者测试订购的服务,则需要输入相应的AccessKey ID和AccessKey Secret。

单击**服务测试**后,在下面的**请求报文**和返回报文区域生成命令行。

# 5.如何为RAM用户授权使用CSB

访问控制RAM(Resource Access Management)是阿里云提供的集中式访问控制服务,其核心功能主要包括用户身份与授权管理,应用场景可以覆盖企业子账号与分权管理、针对移动App的临时授权管理,和不同组织之间的资源互操作与授权管理。本文介绍如何为RAM用户授予使用CSB的权限。

#### 背景信息

更多关于RAM的介绍,请参见RAM访问控制。

#### 为RAM用户授权

云账号(主账号)可以在RAM控制台创建自定义策略,然后将策略授权给RAM用户。

1. 使用云账号(主账号)登录RAM控制台创建自定义策略,请参见创建自定义权限策略。

策略示例:

○ 全部权限示例: CsbRamAllPolicy

```
{
   "Version": "1",
   "Statement": [
        {
            "Action": "csb:*",
            "Resource": "acs:csb:*:*:*",
            "Effect": "Allow"
        }
   ]
}
```

。 单个实例授权示例: CsbInstance231

```
{
    "Version": "1",
    "Statement": [
        {
            "Action": "csb:AOSPSYS_LIST_CSB",
            "Resource": "acs:csb:*:*:AOSPSYS/*",
            "Effect": "Allow"
        },
        {
            "Action": "csb:*",
            "Resource": "acs:csb:*:*:INSTANCE/231",
            "Effect": "Allow"
        }
    ]
}
```

2. 将自定义策略授予需要的RAM用户,请参见为RAM用户授权。

### RAM相关术语

为了方便您更好地使用CSB的访问控制功能,本文提供了以下几个关键术语的介绍。更多关于RAM的术语解释,请参见基本概念。

资源(Resource)

资源是云服务呈现给用户与之交互的对象实体的一种抽象。CSB提供了几个类别的资源,每个资源有一个 全局的阿里云资源名称(Aliyun Resource Name, ARN),格式为: acs:<service-name>:<region>:<acc ount-id>:<resource-relative-id>。各组成部分代表的含义如下:

- acs: Alibaba Cloud Service的首字母缩写,表示阿里云的公有云平台。
- service-name: 服务名称, CSB的服务名称为csb。
- region: 区域信息,填 "\*"号。
- account-id: 阿里云账号ID, 例如1234567890123456。
- resource-relative-id: CSB资源, \${resource-type}/\${resource-id}。

示例: 名称为 acs:csb:\*:\*:INSTANCE/10 的资源表示的含义是: ID为10的CSB实例资源。

● 操作 (Action)

action规则: csb:\${action-name}

示例: csb:SERVICEGROUP\_CREATE 表示 "创建服务组"的操作。

#### 规则参考

● 资源规则

| 资源名 | 资源规则                                                            |
|-----|-----------------------------------------------------------------|
| 系统  | acs:csb:\$regionid:\$accountid:AOSPSYS/*                        |
| 实例  | acs:csb:\$regionid:\$accountid:INSTANCE/\$resourcel<br>d        |
| 凭证  | acs:csb:\$regionid:\$accountid:CREDENTIALGROUP/\$r<br>esourceld |
| 服务组 | acs:csb:\$regionid:\$accountid:SERVICEGROUP/\$reso<br>urceld    |
| 服务  | acs:csb:\$regionid:\$accountid:SERVICE/\$resourceId             |

#### ● 鉴权规则

| 操作                                         | 鉴权规则                                                     |
|--------------------------------------------|----------------------------------------------------------|
| AOSPSYS_LIST_CSB                           | acs:csb:\$regionid:\$accountid:AOSPSYS/*                 |
| INSTANCE_APPLY_USE                         | acs:csb:\$regionid:\$accountid:AOSPSYS/*                 |
| INSTANCE_APPROVE_APPLY_USE                 | acs:csb:\$regionid:\$accountid:INSTANCE/\$resourcel<br>d |
| INSTANCE_UPDATE_BASIC_INFO                 | acs:csb:\$regionid:\$accountid:INSTANCE/\$resourcel<br>d |
| INSTANCE_VIEW_PERSONNAL_SERVICE_STATISTICS | acs:csb:\$regionid:\$accountid:INSTANCE/\$resourcel<br>d |

| 操作                                 | 鉴权规则                                                            |
|------------------------------------|-----------------------------------------------------------------|
| INSTANCE_VIEW_SERVICE_SUMMARY      | acs:csb:\$regionid:\$accountid:INSTANCE/\$resourceI<br>d        |
| CREDENT IALGROUP_CREAT E           | acs:csb:\$regionid:\$accountid:INSTANCE/\$resourceI<br>d        |
| CREDENT IALGROUP_DELET E           | acs:csb:\$regionid:\$accountid:CREDENTIALGROUP/\$r<br>esourceld |
| CREDENT IALGROUP_UPDAT E           | acs:csb:\$regionid:\$accountid:CREDENTIALGROUP/\$r<br>esourceld |
| SERVICEGROUP_CREAT E               | acs:csb:\$regionid:\$accountid:INSTANCE/\$resourceI<br>d        |
| SERVICEGROUP_DELET E               | acs:csb:\$regionid:\$accountid:CREDENTIALGROUP/\$r<br>esourceld |
| SERVICEGROUP_START ST OP           | acs:csb:\$regionid:\$accountid:CREDENTIALGROUP/\$r<br>esourceld |
| SERVICEGROUP_UPDATE                | acs:csb:\$regionid:\$accountid:CREDENTIALGROUP/\$r<br>esourceld |
| SERVICE_DELET E                    | acs:csb:\$regionid:\$accountid:SERVICE/\$resourceId             |
| SERVICE_MANAGE_ORDER               | acs:csb:\$regionid:\$accountid:SERVICE/\$resourceId             |
| SERVICE_ORDER                      | acs:csb:\$regionid:\$accountid:SERVICE/\$resourceId             |
| SERVICE_PUBLISH                    | acs:csb:\$regionid:\$accountid:SERVICEGROUP/\$reso<br>urceld    |
| SERVICE_UNORDER                    | acs:csb:\$regionid:\$accountid:SERVICE/\$resourceId             |
| SERVICE_UPDATE                     | acs:csb:\$regionid:\$accountid:SERVICE/\$resourceId             |
| SERVICE_VIEW_BASIC_INFO            | acs:csb:\$regionid:\$accountid:SERVICE/\$resourceld             |
| SERVICE_VIEW_FULL_INFO             | acs:csb:\$regionid:\$accountid:SERVICE/\$resourceId             |
| SERVICE_VIEW_ORDER_CALL_STATISTICS | acs:csb:\$regionid:\$accountid:SERVICE/\$resourceId             |
| SERVICE_VIEW_SUMMARY_STATISTICS    | acs:csb:\$regionid:\$accountid:SERVICE/\$resourceId             |

# 6.如何级联发布HTTP服务

为了对业务服务进行统一管理,同时避免网络防火墙的繁琐配置,可以采用总分结构业务系统在CSB级联发布HTTP服务。

## 前提条件

• 创建专享实例

⑦ 说明 仅专享实例支持级联发布服务。

• 您需要先提交工单,由CSB技术支持人员为您配置CSB实例的级联链路。

#### 背景信息

业务系统总分级联结构示意如下:

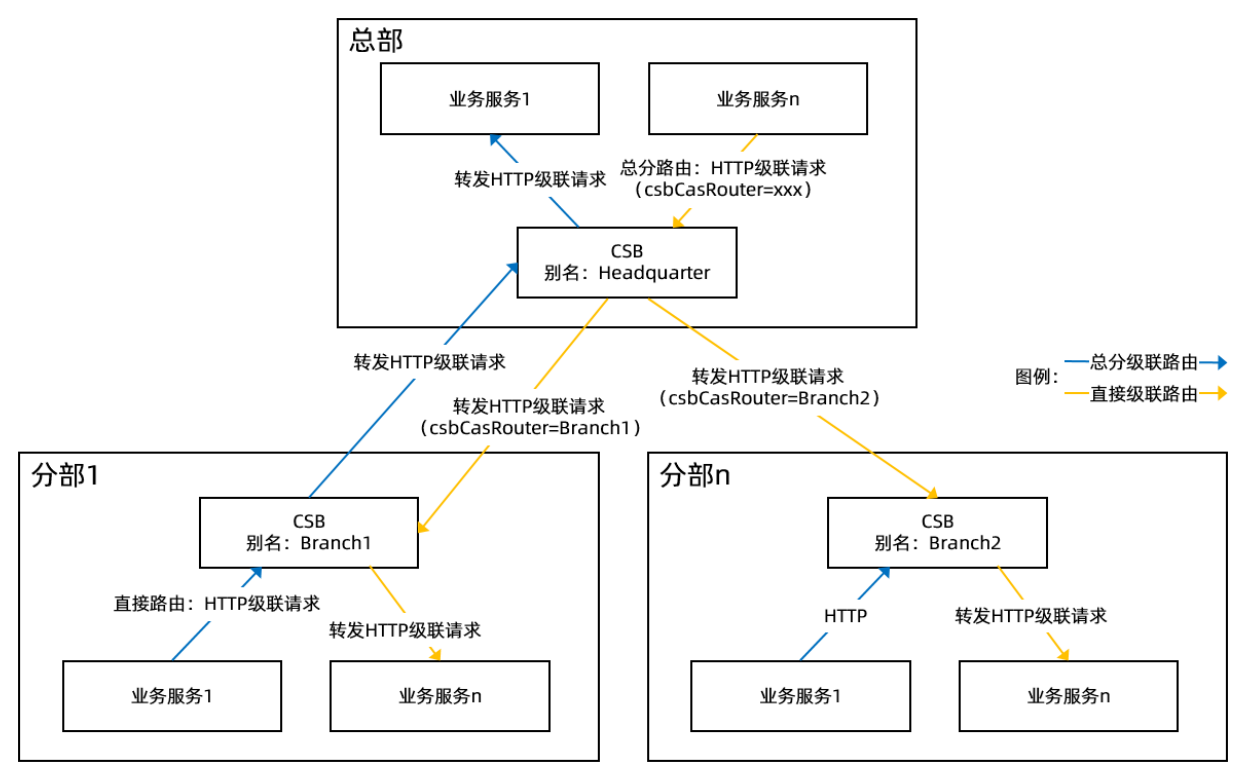

? 说明

- 直接级联路由:接收到HTTP级联服务请求的CSB Broker直接将请求转发给指定CSB Broker级联网 关地址(格式为 http://xxx:8081)。
- 总分级联路由:接收到HTTP级联服务请求的CSB Broker根据请求HTTP头信息中的目标CSB别名,动态路由到指定目标CSB Broker网关地址。
- 总部制定业务服务规范, 各分部业务应用实现对应的服务集。也就是每个分部都会实现相同的业务服务。
- 总部与分部之间双向HTTP服务调用。
  - 各分部业务服务发布到总部CSB实例,供总部应用访问(即:总部访问分部服务):对于每个分部业务服务,总部应用希望总部CSB实例暴露一个业务服务,根据请求业务参数,由CSB自动路由到指定的分部应用。

总部业务服务发布到各分部CSB实例,供分部应用访问(即:分部访问总部服务):对于总部业务服务,总部应用希望在总部CSB实例上发布一次,即可供各分部业务应用访问。

#### 条件与约束

- 目前仅支持HTTP的总分级联。
- 只支持单附件上传和下载,不支持多附件上传。
- 总部与分部的csbConsole之间网络需要互通(端口80、443)。
- 总部与分部的csbBroker之间的网络需要互通(端口8081、8086、9081)。
- 要求总部与分部的VIP都绑定域名(如果没有统一DNS,则至少使用hosts绑定),以便后续管理。

#### 级联发布流程

1. 创建服务组

在总部和分部的实例上创建同名的服务组。

2. 进入级联发布页面

级联发布和普通路由发布入口不同,需要进入统一级联发布页面级联发布服务。

3. 分部访问总部服务

为使分部服务访问总部服务,需要在总部CSB控制台实例上将总部服务级联发布到分部CSB实例上,且 总部服务在每个分部CSB上只对应一个服务。

4. 总部访问分部服务

为使总部服务访问分部服务,需要在分部CSB控制台实例上将分部服务级联发布到总部CSB实例上。然 后总部CSB实例识别多个分部来的级联服务请求,将同名的多个分部服务映射到一个级联服务。

#### 创建服务组

进行级联发布之前,需要在总部和分部的实例上创建同名的服务组。

- 1. 登录CSB控制台。
- 2. 在顶部菜单栏选择地域。
- 3. 在左侧导航栏选择实例列表。
- 4. 在实例列表页面单击具体实例名称。
- 5. 在实例概览页面左侧导航栏中选择发布者 > 我的服务组。
- 6. 在我的服务组页面右上角单击新建服务组。
- 7. 在新建服务组对话框设置服务组参数,单击确认。

| 新建服务组    |                                                                                                    | $\times$ |
|----------|----------------------------------------------------------------------------------------------------|----------|
| * 服务组名称  |                                                                                                    |          |
| * 服务组负责人 | 10000                                                                                                    |          |
| 服务组负责人邮件 | The second second second second second second second second second second second second second second second se |          |
| 服务组负责人电话 | 100000.002                                                                                                    |          |
| 服务组接口文件  | 上传接口包                                                                                                    |          |
| 描述信息     | 输入描述信息                                                                                                    |          |
|          |                                                                                                    |          |
|          | 确认取测                                                                                                    | 肖        |

**新建服务组**参数说明:

| 参数        | 描述                                        |  |  |  |
|-----------|-------------------------------------------|--|--|--|
| 服务组名称     | 自定义设置服务组名称。                               |  |  |  |
| 服务组负责人    | 设置服务组的负责人。                                |  |  |  |
| 服务组负责任人邮件 | 也也应可想的 <b>说要主任</b> 上始如此的中华,北欧和在           |  |  |  |
| 服务组负责人电话  | 依据关际情况 <b>以且</b> 页江八时即什 <b>怕</b> 屯佑,非必乱坝。 |  |  |  |
| 服务组接口文件   | 为这个服务组上传一个JAR类型的接口文件,用于自动<br>生成参数。        |  |  |  |

新建服务组后,返回我的服务组,该服务组的状态为启动,其它信息也与配置的一致。

## 进入级联发布页面

在级联发布服务前,需要先进入级联发布页面。

- 1. 登录CSB控制台。
- 2. 在顶部菜单栏选择地域。
- 3. 在左侧导航栏单击实例列表。
- 4. 在实例列表页面单击具体实例名称。

↓ 注意 如果您使用共享实例,请参见共享实例信息使用CSB指定的共享实例,否则会导致发布 失败。共享实例仅用于体验试用,不建议正式生产使用。

5. 在实例详情页面左侧导航栏选择发布者 > 统一级联发布。

#### 分部访问总部服务

为使分部服务访问总部服务,总部业务人员在总部CSB控制台上选择总部CSB实例,将服务级联发布到分部的CSB实例上。

级联发布和单实例发布服务的流程基本一致,本文仅介绍级联发布服务的流程及需要注意的事项。

1. 命名服务, 请参见命名服务。

↓ 注意 所属服务组必须选择总部在总部CSB实例和分部CSB实例上创建的同名的服务组。

- 2. 设置接入协议,请参见设置接入协议。
  - 路由策略:目前仅支持直接路由。
  - 接入协议:对于HTTP级联发布,则选择RESTful。
  - 端点: 总部业务服务的HTTP访问地址。
  - 方法: 总部业务服务要求的HTTP方法, 目前支持POST和GET。
  - 请求格式:普通HTTP请求或JSON请求内容。
  - 编辑入参:可以根据业务服务的入参信息,填写入参列表。也可以不填。
  - 编辑出参:可以根据业务服务的出参信息,填写出参列表。也可以不填。
- 3. 设置开放协议,请参见设置开放协议。
- 4. 设置访问限制,请参见设置访问限制。

⑦ 说明 如果想保证调用方服务的可用性,还可以配置熔断和降级,请参见如何使用熔断和降级 保证调用方服务的可用性。

5. 设置目标实例。

和普通路由发布不同,级联发布还需要设置级联发布的目标实例。在目标实例页面勾选服务发布目标 实例,在目标实例路由方式右侧的列表中选择总分路由,然后单击下一步。

| 服务路由发布                                                                                                    |              |  |  |  |         |         |       |     |
|----------------------------------------------------------------------------------------------------|--------------|--|--|--|---------|---------|-------|-----|
| 当前实例: 2010年1月1日日 1010日                                                                                                  |              |  |  |  |         |         |       |     |
| 1. 命名服务                                                                                                    | 2. 接入协议      |  |  |  | 4. 限制访问 | 5. 目标实例 | 6. 发布 | 服务  |
| * 服务发布目                                                                                                    | * 服务发布目标实例 🖌 |  |  |  |         |         |       |     |
| ●目标实例器由方式 总分器由 >><br>直接器由:目标CSB续位到服务请求后,直接将请求转发当前CSB实例。<br>总分器由:目标(总部)CSB接收到服务请求后,根据请求头(csbCasRouter=实例别名)动态器由到指注分部CSB。 |              |  |  |  |         |         |       |     |
|                                                                                                    |              |  |  |  |         |         | 上一步   | 下一步 |

6. 在发布服务页面确认设置,单击完成发布。

## 总部访问分部服务

为使总部服务访问分部服务,分部业务人员在CSB控制台上选择分部CSB实例,将服务级联发布到总部CSB实例上。

- 如果总部无此级联服务,按现有CSB逻辑,直接新建总部的级联服务,并设置服务类型为直接路由服务。
- 总部已有此级联服务,增加总部已有CSB级联服务的分部服务引用关系,并设置服务类型为内容路由服务。

定义路由规则(由系统根据规则生成总部级联服务路由到分部的规则):

● 默认以HTTP Query的csbRouter参数作为路由参数。

● 以分部CSB实例名作为csbRouter值。

级联发布和单实例发布服务的流程基本一致,本文仅介绍级联发布服务的流程及需要注意的事项。

1. 命名服务, 请参见命名服务。

↓ 注意 所属服务组必须选择总部在总部CSB实例和分部CSB实例上创建的同名的服务组。

- 2. 设置接入协议,请参见设置接入协议。
  - 路由策略:目前仅支持直接路由。
  - 接入协议:对于HTTP级联发布,则选择RESTful。
  - 端点: 总部业务服务的HTTP访问地址。
  - 方法: 总部业务服务要求的HTTP方法, 目前支持POST和GET。
  - 请求格式:普通HTTP请求或JSON请求内容。
  - 编辑入参: 可以根据业务服务的入参信息, 填写入参列表。也可以不填。
  - 编辑出参:可以根据业务服务的出参信息,填写出参列表。也可以不填。
- 3. 设置开放协议,请参见设置开放协议。
- 4. 设置访问限制,请参见设置访问限制。

⑦ 说明 如果想保证调用方服务的可用性,还可以配置熔断和降级,请参见如何使用熔断和降级
 保证调用方服务的可用性。

5. 设置目标实例。

和普通路由发布不同,级联发布还需要设置级联发布的目标实例。在**目标实例**页面勾选**服务发布目标** 实例,在目标实例路由方式右侧的列表中选择总分路由,然后单击下一步。

| 服务路  | 油发布           |     |          |  |  |  |         |  |         |        |     |
|------|---------------|-----|----------|--|--|--|---------|--|---------|--------|-----|
| 当前实例 | 列:            |     |          |  |  |  |         |  |         |        |     |
|      | 1. 命名服务       |     | 2. 接入协议  |  |  |  | 4. 限制访问 |  | 5. 目标实例 | 6. 发布服 | 务   |
|      | *服务发布目标       | 示实例 | <b>_</b> |  |  |  |         |  |         |        |     |
|      | ●目标実例路由方式<br> |     |          |  |  |  |         |  |         |        |     |
|      |               |     |          |  |  |  |         |  |         | 上一步    | 下一步 |

6. 在发布服务页面确认设置,单击完成发布。

7.

### 执行结果

- 如果该实例的拥有者将服务发布审批设置为不需要审批,发布后状态为激活。
- 如果该实例的拥有者将服务发布审批设置为一级审批或二级审批,则发布后状态为等待一次审批或等待
   二次审批,需要实例拥有者审批后才能激活。

#### 后续步骤

级联发布服务成功后,您可以订阅和调用服务。

- 订阅服务,请参见订阅服务。
- 调用服务因总分结构会有所不同,但都需要先下载最新版本的Java SDK,请参见工具包下载地址。

• 分部应用调用总部服务

对于CSB客户端来说,与调用普通CSB服务无异,请参见调用服务和CSB-SDK说明。

• 总部应用调用分部服务

此场景需要总部应用发起总部CSB服务请求时,携带分部CSB路由信息。以便总部CSB根据此路由信息将 请求路由到正确的分部CSB实例。所以,需要总部应用在原有CSB服务调用方式基础上增加一 个HttpHeader(csbCasRouter = 分部CSB实例别名)。更多信息,请参见调用服务。

为帮助您理解,分别列举命令行和代码两种方式的调用示例。

■ 命令行调用示例

■ 代码调用示例

```
public void testHttp2Http() {
   HttpParameters.Builder builder = new HttpParameters.Builder();
   builder.requestURL("http://总部CSB服务地址:8086/CSB")
           .api("总部级联服务名")
           .version("1.0.0")
           .method("post")
           .accessKey("ak值").secretKey("sk值")
             .putHeaderParamsMap("csbCasRouter","分部CSB实例别名"); // 设置总部级联服务
路由信息。
   // 设置HTTP FORM表单请求参数。
   builder.putParamsMap("key1", "value1");
   try {
       String ret = HttpCaller.invoke(builder.build());
       System.out.println("----- ret=" + ret);
   } catch (HttpCallerException e) {
       e.printStackTrace();
   }
}
```

⑦ 说明 CSB总部服务地址即创建该实例时绑定的SLB的地址。

# 7.如何级联发布HSF服务

针对复杂的多环境、多归属互通场景,您可以跨实例级联发布服务,也就是在一个CSB实例上接入已有服务,而在另一个CSB实例上发布出来,供订阅者消费。本文介绍如何级联发布HSF服务。

#### 前提条件

• 已经创建专享实例,请参见创建专享实例。

⑦ 说明 仅专享实例支持级联发布服务。

• 您需要先提交工单,由CSB技术支持人员为您配置CSB实例的级联链路。

#### 背景信息

针对复杂的多环境、多归属互通场景,云服务总线提供级联发布管理机制,即跨CSB实例的服务发布,也就 是在一个CSB实例上接入已有服务,而在另一个CSB实例上发布出来,供订阅者消费。

级联发布的详细介绍,请参见级联发布。

#### 步骤一: 创建服务组

进行级联发布之前,需要在两个实例上创建同名的服务组。

- 1. 登录CSB控制台。
- 2. 在顶部菜单栏选择地域。
- 3. 在左侧导航栏选择实例列表。
- 4. 在实例列表页面单击具体实例名称。
- 5. 在实例概览页面左侧导航栏中选择发布者 > 我的服务组。
- 6. 在我的服务组页面右上角单击新建服务组。
- 7. 在新建服务组对话框设置服务组参数,单击确认。

| 新建服务组    |                | $\times$ |
|----------|----------------|----------|
| * 服务组名称  | 100000000      |          |
| * 服务组负责人 | 10000          |          |
| 服务组负责人邮件 | TOTAL Data and | ]        |
| 服务组负责人电话 | 1000000000     | ]        |
| 服务组接口文件  | 上传接口包          |          |
| 描述信息     | 输入描述信息         |          |
|          |                |          |
|          | 确认取            | 肖        |

**新建服务组**参数说明:

| 参数        | 描述                                 |  |  |  |
|-----------|------------------------------------|--|--|--|
| 服务组名称     | 自定义设置服务组名称。                        |  |  |  |
| 服务组负责人    | 设置服务组的负责人。                         |  |  |  |
| 服务组负责任人邮件 | 也也它是这次是主任人的帮助中任,也必须在               |  |  |  |
| 服务组负责人电话  | 112119天你们儿及重页江八时即广州宅佑, 中心品坝。       |  |  |  |
| 服务组接口文件   | 为这个服务组上传一个JAR类型的接口文件,用于自动<br>生成参数。 |  |  |  |

新建服务组后,返回我的服务组,该服务组的状态为启动,其它信息也与配置的一致。

### 步骤二:级联发布服务

如果CSB技术支持人员已经为您创建了CSB实例的级联链路后,那么您可以在实例上发布服务。

级联发布和单实例发布服务的流程基本一致,本文仅介绍级联发布服务的流程及需要注意的事项。

- 1. 进入发布服务页面。
- 2. 命名服务。
- 3. 设置接入协议。

? 说明 级联发布无需编辑入参和出参。

4. 设置开放协议。

⑦ 说明 配置完实例级联链路后,在开放协议页面中服务发布目标实例会有多个实例,请选择 非当前发布服务的级联实例。

#### 5. 设置访问限制。

6. 发布服务。

#### 执行结果

- 如果该实例的拥有者将服务发布审批设置为**不需要审批**,发布后状态为激活。
- 如果该实例的拥有者将服务发布审批设置为一级审批或二级审批,则发布后状态为等待一次审批或等待
   二次审批,需要实例拥有者审批后才能激活。

#### 后续步骤

级联发布服务成功后,您可以订阅和调用服务,请参见<mark>订阅服务</mark>和调用服务。

# 8.如何使用熔断和降级保证调用方服务的 可用性

当CSB接入的目标服务(后端端点)不可用或响应过慢时,为了保证调用方(CSB客户端)整体服务的可用性,可以通过设置熔断和降级逻辑以提高响应速度,待目标服务恢复后再恢复正常调用。

### 背景信息

- 熔断:如果某个目标服务调用慢或者有大量调用超时,熔断该服务的调用,对后续请求进行调用降级或直接返回,快速释放资源,待目标服务情况好转再恢复调用。
- 降级:在目标服务调用超时、失败或者服务进入熔断状态时,返回默认值或调用降级服务,以避免原目标服务不可用导致服务调用失败。

### 条件与约束

- 熔断和降级服务需要配置超时时间,请参见设置接入协议。
- 熔断后尝试请求目标服务的最小间隔为5秒,查看目标服务是否已恢复。
- CSB无法区分目标服务的异常,超时和其他异常都会触发熔断。
- 开放协议和接入协议符合下表中的服务才支持降级配置。

| 开放协议                      | 接入协议       | 降级默认值 | 降级端点 | 默认值格式                  |  |
|---------------------------|------------|-------|------|------------------------|--|
| RESTful(普通服务<br>和级联服务))   | RESTful    | 支持    | 支持   | JSON                   |  |
|                           | WebService | 支持    | 不支持  | JSON                   |  |
|                           | HSF        | 支持    | 不支持  | JSON                   |  |
|                           | DUBBO      | 支持    | 不支持  | JSON                   |  |
| RESTful                   | JDBC       | 不支持   | 不支持  | 无                      |  |
| WebService(普通<br>服务和级联服务) | RESTful    | 支持    | 支持   | JSON                   |  |
|                           | WebService | 支持    | 不支持  | XML                    |  |
|                           | HSF        | 支持    | 不支持  | JSON                   |  |
|                           | DUBBO      | 支持    | 不支持  | JSON                   |  |
| WebService                | JDBC       | 不支持   | 不支持  | 无                      |  |
| HSF级联                     | HSF        | 支持    | 不支持  | 文本(只支持<br>Hessian2序列化) |  |

### 配置熔断和降级

熔断和降级是在发布服务过程中配置的,发布服务的详细步骤,请参见发布后端已有服务,本文仅说明发布过程中如何配置熔断和降级。

1. 进入发布服务页面,请参见进入发布服务页面或进入级联发布页面。

- 2. 在命名服务页面设置服务基本参数,请参见命名服务。
- 3. 在接入协议页面选择接入协议并配置相关参数,请参见设置接入协议。

注意 在配置接入服务时,必须配置超时时间,否则熔断和降级配置服务不生效。

- 4. 在开放协议页面设置开放协议,请参见设置开放协议。
- 5. 在**限制访问**页面设置访问限制,并进行**熔断设置**。

设置访问限制,请参见设置访问限制,本文主要介绍熔断设置。

熔断参数配置说明:

- **启用熔断**:是否打开启用熔断开关。
- 熔断触发条件:设置熔断触发的条件,例如10秒内服务请求数超过100次,且错误率大于40%。
- HTTP状态码:设置HTTP状态码。
- 启用降级:是否打开启用降级开关。当启用熔断不启用降级时,在熔断状态下会抛出熔断异常。
- 降级逻辑: 输入降级逻辑代码。降级逻辑包含默认值和降级端点两种方式。
  - 如果您已有备用的端点,可配置降级端点。
  - 如果您没有备用的端点,可配置默认值,以保证服务调用可以正常进行。

下面分别提供默认值和降级端点的配置示例。

- 降级端点(和RESTful端点对应,熔断状态或原端点服务异常情况下调用降级端点的服务)示例:
   http://service.ken.com:8080/fallback/item/{name}
- 默认值(返回调用方指定结果)示例(RESTful):

```
{
"msg": "FALLBACK",
"result": {
  "quantity": 9999
},
"code": "0",
"innerMsg": "DefaultValue"
}
```

HSF或Dubbo方法返回值对应的JSON(JSON.toJSONString(result))。

对于HSF级联发布的服务,需要使用Hessian2序列化之后的字符串作为默认值,即调用 Hessian2E ncoder.encodeToString(result) 获得的字符串。示例代码如下(需要先在*pom.xml*中添加 Dubbo和Hessian的依赖):

```
<dependency>
   <groupId>org.apache.dubbo</groupId>
   <artifactId>dubbo</artifactId>
    <version>2.7.5</version>
</dependency>
<dependency>
   <proupId>com.taobao.hsf.hessian</proupId>
    <artifactId>hessian</artifactId>
    <version>4.0.7.bugfix12-tuning3</version>
</dependency>
import org.apache.dubbo.common.io.UnsafeByteArrayInputStream;
import org.apache.dubbo.common.io.UnsafeByteArrayOutputStream;
import com.taobao.hsf.com.caucho.hessian.io.Hessian2Input;
import com.taobao.hsf.com.caucho.hessian.io.Hessian2Output;
import com.taobao.hsf.com.caucho.hessian.io.SerializerFactory;
public class Hessian2Encoder {
   private static final SerializerFactory factory = new com.taobao.hsf.com.caucho.
hessian.io.SerializerFactory();
   private static final String chars = "0123456789ABCDEF";
   public static byte[] encode(Object object) throws Exception {
        UnsafeByteArrayOutputStream byteArray = new UnsafeByteArrayOutputStream();
        Hessian2Output output = new Hessian2Output (byteArray);
        output.setSerializerFactory(factory);
        output.writeObject(object);
        output.close();
        byte[] bytes = byteArray.toByteArray();
        return bytes;
    }
   public static String encodeToString(Object object) throws Exception {
        byte[] bytes = encode(object);
        return bytesToHexString(bytes);
    }
   private static String bytesToHexString(byte[] bytes) {
        StringBuilder result = new StringBuilder(bytes.length);
        String s;
        for (int i = 0; i < bytes.length; i++) {</pre>
            s = Integer.toHexString(0xFF & bytes[i]);
            if (s.length() < 2) {
                result.append(0);
            }
            result.append(s.toUpperCase());
        1
        return result.toString();
   }
}
```

6. 在发布服务页面确认设置,单击完成发布。

#### 结果验证

熔断和降级配置完成后,在调用该服务时,返回的HTTP Response包含以下Header信息,您可以根据各参数的返回值判断熔断和降级是否生效。

HTTP Response中Header信息的参数说明如下:

• Response-Source : Header的Key

EndPoint (源端点响应) / FallbackDefaultValue (默认值) / FallbackEndPoint (降级端点响应)

- SuccessfulExecution : 执行是否成功
- ResponseRejected : 是否拒绝
- ResponseTimedOut : 是否超时
- ResponseShortCircuited : 是否熔断(断路)
- ResponseFromFallback : 是否降级响应

# 9.如何管理CSB服务关联角色

本文介绍CSB服务关联角色(AliyunServiceRoleForCSB)的应用场景以及如何删除服务关联角色。

## 背景信息

CSB服务关联角色(AliyunServiceRoleForCSB)是为了完成CSB自身的某个功能,需要获取其他云服务的访问权限,而提供的RAM角色。更多关于服务关联角色的信息,请参见服务关联角色。

### 应用场景

CSB的创建Broker运行节点功能需要访问VPC、ECS、SLB云服务的资源,通过服务关联角色功能获取访问权限。

## AliyunServiceRoleForCSB的权限策略

AliyunServiceRoleForCSB的角色权限策略为AliyunServiceRolePolicyForCSB。权限说明如下:

| { |                                            |
|---|--------------------------------------------|
|   | "Action": [                                |
|   | "log:ListLogStores",                       |
|   | "log:ListProject",                         |
|   | "log:CreateLogStore",                      |
|   | "log:GetIndex",                            |
|   | "log:CreateIndex",                         |
|   | "log:UpdateIndex",                         |
|   | "log:CreateDashboard",                     |
|   | "log:UpdateDashboard",                     |
|   | "log:CreateSavedSearch",                   |
|   | "log:UpdateSavedSearch",                   |
|   | "log:PostLogStoreLogs",                    |
|   | "log:CreateEtlMeta",                       |
|   | "log:CreateProject",                       |
|   | "edas:ListUserDefineRegion",               |
|   | "edas:GetSecureToken",                     |
|   | "cs:DescribeClusters",                     |
|   | "vpc:DescribeVpcs",                        |
|   | "vpc:DescribeVSwitches",                   |
|   | "vpc:DescribeRegions",                     |
|   | "vpc:DescribeZones",                       |
|   | "ecs:DescribeInstances",                   |
|   | "ecs:DescribeInstanceStatus",              |
|   | "ecs:DescribeRegions",                     |
|   | "ecs:DescribeZones",                       |
|   | "ecs:CreateNetworkInterface",              |
|   | "ecs:DeleteNetworkInterface",              |
|   | "ecs:DescribeNetworkInterfaces",           |
|   | "ecs:CreateNetworkInterfacePermission",    |
|   | "ecs:DescribeNetworkInterfacePermissions", |
|   | "ecs:DescribeSecurityGroups",              |
|   | "ecs:DescribeSecurityGroupAttribute",      |
|   | "ecs:DescribeSecurityGroupReferences",     |
|   | "slb:CreateLoadBalancer",                  |
|   | "slb:AddBackendServers",                   |
|   |                                            |

```
"SID:RemoveBackendServers",
        "slb:CreateLoadBalancerTCPListener",
        "slb:DescribeLoadBalancerTCPListenerAttribute",
        "slb:SetLoadBalancerTCPListenerAttribute",
       "slb:CreateLoadBalancerHTTPListener",
       "slb:DescribeLoadBalancerHTTPListenerAttribute",
       "slb:SetLoadBalancerHTTPListenerAttribute",
        "slb:CreateLoadBalancerHTTPSListener",
       "slb:DescribeLoadBalancerHTTPSListenerAttribute",
       "slb:SetLoadBalancerHTTPSListenerAttribute",
       "slb:DeleteLoadBalancerListener",
        "slb:DescribeLoadBalancers",
       "slb:DescribeLoadBalancerAttribute",
       "slb:DescribeHealthStatus",
       "slb:StartLoadBalancerListener",
        "slb:SetBackendServers",
       "slb:DescribeLoadBalancerAttribute",
       "slb:DescribeHealthStatus"
   ],
   "Resource": "*",
   "Effect": "Allow"
},
```

## 删除服务关联角色

如果您需要删除AliyunServiceRoleForCSB(服务关联角色),需要先暂停或删除依赖这个服务关联角色的CSB实例(共享实例除外)。删除实例的具体操作,请参见暂停和删除实例。

- 1. 使用阿里云账号登录RAM控制台。
- 2. 在左侧导航栏,选择身份管理>角色。
- 3. 在RAM角色管理页面的搜索框中输入AliyunServiceRoleForCSB。
- 4. 在RAM角色名称列表中该角色的操作列单击删除。
- 5. 在删除RAM角色对话框单击确定。

# 10.如何使用JWT Token调用服务

CSB开发平台支持创建JWT类型的凭证,API消费方可直接使用JWT Token调用订阅的服务。

#### 背景信息

CSB目前支持SDK调用服务和JWT Token调用服务,如果您想要了解SDK调用服务,请参见调用服务。

### 准备工作

在调用服务前,请确保您已经完成以下工作:

- 发布服务。
- 创建JWT凭证。
- 订阅服务。
- 获取CSB上发布的服务的访问地址。
  - · 获取共享实例的服务地址,请参见共享实例名称和服务访问地址。
  - o 专享实例的服务地址格式为 http://CSB服务地址:8086/CSB 。

⑦ 说明 CSB服务地址即创建该实例时绑定的SLB的地址。

CSB服务地址的获取方式如下:

- a. 使用创建该实例的账号登录EDAS控制台。
- b. 在左侧导航栏选择组件中心 > 云服务总线。
- c. 在云服务总线左侧导航栏单击实例管理。
- d. 在实例列表页面选择目标地域,然后查看并获取目标实例的SLB地址。

| 实例列表 华东1 (杭州) 华                  | 东2 (上海) | 华北2 (北京) | 华北 2 阿里政务云1 | 华南1 (深圳) | 中国 (香港) |       |         |         |        |           |
|----------------------------------|---------|----------|-------------|----------|---------|-------|---------|---------|--------|-----------|
| 気防治な / 消耗入 Q 授会                  |         |          |             |          |         |       |         |         |        |           |
| 实例名 ()                           | 运行状态小   | VPC 11   |             | 交换机小     |         | 安全组↓↑ | SLB↓ľ   | SLB地址↓↑ | SLB状态小 | 操作        |
| csb_aliyun_cn_shanghai_shared001 | 运行      |          |             |          |         |       |         | 无       | 无      | 节点管理 更多 🖌 |
| csb_allyun_cn_shangha            | 运行      |          |             | 1007-000 |         | 1000  | 100.000 |         | 运行     | 节点管理 更多 🗸 |

#### 调用服务

使用JWT Token调用服务的方式如下:

```
curl -H "Authorization:Bearer $jwtToken" -d "参数kv值" http://CSB服务地址:8086/CSB服务版本号/C SB服务名
```

? 说明

- jwtToken即是我的凭证页面目标凭证的当前凭证列下的jwt值, jwt值携带有效期字段, 请删除 后使用。
- CSB服务地址即创建该实例时绑定的SLB的地址。

# 11.如何使用服务生成代码调用服务

已经发布到CSB开放平台的服务,能自行生成Java代码。API消费方可直接使用Java代码调用订阅的服务。

#### 背景信息

除本文介绍的使用Java代码调用服务外,CSB目前还支持SDK调用服务和JWT Token调用服务。如果您想要了 解更多调用服务的方式,请参见:

- 使用SDK调用服务
- 使用JWT Token调用服务

#### 准备工作

在调用服务前,请确保您已经完成以下工作:

- 发布服务
- 创建凭证
- 订阅服务

### 获取服务访问地址

服务发布到共享实例和专享实例,服务访问地址是不一样的。

- 获取共享实例的服务地址,请参见共享实例名称和服务访问地址。
- 专享实例的服务地址格式为 http://CSB服务地址:8086/CSB 。

⑦ 说明 CSB服务地址即创建CSB实例时绑定的SLB的地址。

CSB服务地址的获取方式如下:

- i. 使用创建CSB实例的账号登录EDAS控制台。
- ii. 在左侧导航栏选择组件中心 > 云服务总线。
- iii. 在云服务总线左侧导航栏单击实例管理。
- iv. 在实例列表页面选择目标地域,然后查看并获取目标实例的SLB地址。

| 实例列表 华东1 (杭州) <b>华</b> 东         | 款2 (上海) | 华北2 (北京) 华北 2 阿里政务云1 | 华南1 (深圳) 中国 (香港) |       |         |         |         |                  |
|----------------------------------|---------|----------------------|------------------|-------|---------|---------|---------|------------------|
| Single v 通知入 Q 接欠                |         |                      |                  |       |         |         |         |                  |
| 实例名儿                             | 运行状态。   | VPCJ                 | 交換机↓♪            | 安全组↓↑ | SLB↓↑   | SLB地址/I | SLB状态↓】 | 操作               |
| csb_aliyun_cn_shanghai_shared001 | 运行      |                      |                  |       |         | 无       | 无       | 节点管理 <b>更多 🗸</b> |
| csb_aliyun_cn_shangha            | 运行      | 1000                 |                  |       | 100.000 |         | 运行      | 节点管理 更多 🗸        |

#### 获取服务生成代码

- 1. 登录CSB控制台。
- 2. 在顶部菜单栏选择地域。
- 3. 在左侧导航栏单击实例列表。
- 4. 在实例列表页面单击具体实例名称。
- 5. 在左侧导航栏选择发布者 > 我的服务。
- 6. 在我的服务页面选择目标服务,在该服务的操作列下选择更多 > 生成代码。

7. 在生成调用代码页面拷贝并记录CSB-SDK依赖和Java代码。

#### 调用服务

本示列以在Intellij IDEA创建工程,使用服务生成代码调用服务为例。

- 1. 打开Intellij IDEA,并创建一个工程。
- 2. 在pom.xml文件中添加保存的CSB-SDK依赖。

```
<dependency>
<groupId>com.alibaba.csb.sdk</groupId>
<artifactId>http-client</artifactId>
<version>1.1.5.8</version>
</dependency>
```

3. 在应用中添加保存的Java代码,并设置入参的值。

本示例以发布的RESTful服务生成的Java代码为例:

```
public static void main(String[] args) {
   Map<String, Object> params = new HashMap<>();
   params.put("name", "name");
   params.put("times", 0);
   params.put("sleepMSeconds", 0);
   HttpParameters.Builder builder = HttpParameters.newBuilder()
   .requestURL("http://192.168.0.163:8086/CSB")
    .api("http2http1")
   .version("1.0.0")
   .method("POST")
    .contentBody(new ContentBody(JSON.toJSONString(params)));
   HttpReturn response = null;
   try {
        response = HttpCaller.invokeReturn(builder.build());
    } catch (HttpCallerException e) {
       throw new RuntimeException(e);
    }
   if (response.httpCode == 200) {
       System.out.println("调用CSB服务返回:" + response.getResponseStr());
        String result = response.getResponseStr();
    }
}
```

4. 运行程序,调用服务。

调用服务返回的结果示列如下:

200 OK|

```
调用CSB服务返回:{"result":"JSON result is: Hello null love null times. jsonbody={"times":
12,"name":"name1","sleepMSeconds":0}"}
```